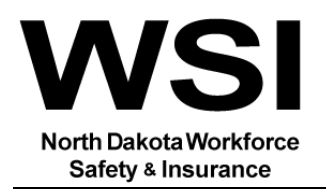

# **Payroll Reporting Tips**

Below are tips to assist in completing payroll reporting in <u>myWSI</u>, WSI's online portal.

#### Using the Excel template

1. On the page Enter employee payroll information click on Download this Excel File and use that template. You must use the downloaded template to enter payroll information as there is specific formatting that needs to be maintained. There are additional tabs in the workbook, a Sample entry and My Rate Classes, which provides a list of the rates assigned to the account.

| myWSI                                                                                                    |                                              |                                     |                                    |                           |            |
|----------------------------------------------------------------------------------------------------|----------------------------------------------|-------------------------------------|------------------------------------|---------------------------|------------|
| Home » Payroll Reporting -                                                                                                    | Demographics » Business Changes » Owner/Offi | cer » Owner/Officer Coverage » Pare | ent Company » Family Member » Rate | Classes » Employee Payrol | 1          |
| 🞯 Enter employee payroll information. 🔞                                                                                                    |                                              |                                     |                                    |                           |            |
| Select a reporting method to provide employee payroli information: Attach an Excel file (xisx). Manual entry, No employee payroll.                                                                                                    |                                              |                                     |                                    |                           |            |
| Employee                                                                                                    |                                              |                                     |                                    |                           |            |
| How do you want to enter employee payrol?     Attach a file     Chanual entry CNo employee payrol!     Follow these steps to upload the with employee payrol!     Download this Excel File template and save it to your computer:     Complete the required employee payroll information fields and save the changes.     To upload, select the file by clicking the Browse button to attach your Excel file. |                                              |                                     |                                    |                           |            |
| File Name: 💽                                                                                                    |                                              |                                     |                                    |                           |            |
|                                                                                                    |                                              |                                     |                                    |                           |            |
|                                                                                                    | Back Save Save + Next                        |                                     |                                    |                           |            |
| © 2021 - North Dakota Workforce Safety & Insurance • Privacy Policy                                                                                                    |                                              |                                     |                                    |                           | Contact Us |

2. When the template is downloaded, the system assigns the file name, do not modify the filename.

| Au         | itoSave 🦲                                                                                                    | off 📙 🖌    | ) ~ Q ~       | ® ~ ⊫ ≂1234         | 456_12-31-3 | 2021(1).XISX Protected View | w • 🔎 Search              | />    |           | Miller, Mira | anda D.  🔓 |       |          |        | × |
|------------|----------------------------------------------------------------------------------------------------|------------|---------------|---------------------|-------------|-----------------------------|---------------------------|-------|-----------|--------------|------------|-------|----------|--------|---|
| File       | Hom                                                                                                    | ne Insert  | Draw          | Page Layo           | Formulas    | Data Review View            | / Help                    |       |           |              |            | 🖻 Sha | re 🖓 🖓 C | omment | s |
| $\bigcirc$ | PROTECTED VIEW Be careful—files from the loc anet can contain viruses. Unless you need to edit, it's safer to stay in Protected View. Enable Editing |            |               |                     |             |                             |                           |       |           |              |            |       |          |        |   |
| A2         |                                                                                                    | • : ×      | $\sqrt{-f_x}$ | -                   |             |                             |                           |       |           |              |            |       |          |        | ^ |
|            |                                                                                                    |            |               |                     |             |                             |                           |       |           |              |            |       |          |        |   |
|            |                                                                                                    |            |               |                     |             |                             |                           |       |           |              |            |       |          |        |   |
|            |                                                                                                    |            |               |                     |             |                             |                           |       |           |              |            |       |          |        |   |
|            | А                                                                                                    | В          |               | С                   |             | D                           | E                         |       | F         | G            | н          | 1.1   | J        | К      | - |
| 1 R        | ate Class                                                                                                    | Employee's | SSN Emp       | oloyee's First Name | e           | Employee's Middle Init      | tial Employee's Last Name | Gross | s Payroll |              |            |       |          |        |   |
| 2          |                                                                                                    |            |               |                     |             |                             |                           |       |           |              |            |       |          |        |   |

3. Select **Enable Editing** and **save a copy** of this report to your computer, do not modify the template name. Ex. 123456\_12-31-2021.xlsx

| 4   | AutoSave (                                                                                                    | • off 📙 🖌         | 9 ° ° ' | ® × ⊫ ≂123456_12-31-2   | 2021(1).XISX Protected View -  |                           |                    | Miller, Mira | anda D.  🔓 | T     |        |          |
|-----|----------------------------------------------------------------------------------------------------|-------------------|---------|-------------------------|--------------------------------|---------------------------|--------------------|--------------|------------|-------|--------|----------|
| Fi  | le Ho                                                                                                    | ome Insert        | Draw    | Page Layout Formulas    | Data Review View               | Help                      |                    |              |            | 🖻 Sha | re 🖓 🖓 | Comments |
| Û   | PROTECTED VIEW Be careful—files from the Internet can contain viruses. Unless you need to edit, it's safer to stay in Protected View. Enable Editing × |                   |         |                         |                                |                           |                    |              |            |       |        |          |
| A2  | $\begin{array}{c c} \hline \\ \hline \\ \hline \\ \hline \\ \hline \\ \hline \\ \hline \\ \hline \\ \hline \\ \hline $                                 |                   |         |                         |                                |                           |                    |              |            |       |        |          |
| 1 2 | A<br>Rate Clas                                                                                                    | B<br>S Employee's | SSN Emp | C<br>loyee's First Name | D<br>Employee's Middle Initial | E<br>Employee's Last Name | F<br>Gross Payroll | G            | Н          | I     | J      | K        |

- 4. After saving the template, **copy/paste or enter employee information** into the template.
- 5. After all employee information is entered, save the template, do not modify the filename.

6. Go back to myWSI and attach the file from the saved location on your computer.

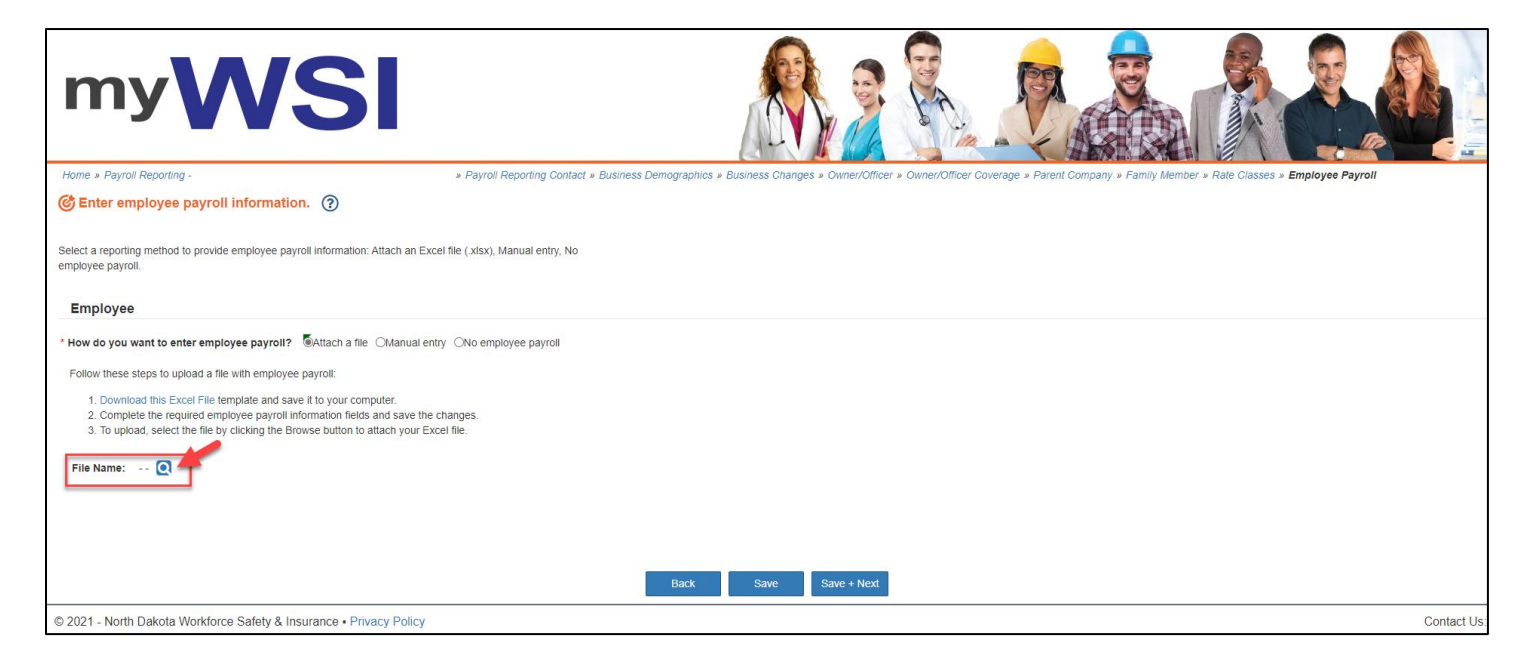

## Error Messages

If you experience issues with the template or uploading the file, review the messages below:

| Error Message                                                                                                    | Field Location                          | Field Requirement                                                                                              |
|----------------------------------------------------------------------------------------------------|-----------------------------------------|----------------------------------------------------------------------------------------------------|
| 'Enter a valid rate class'.                                                                                                    | Rate Class column                       | Text length between 4 minimum and 5 maximum                                                                    |
| 'The social security number you entered<br>is invalid. Enter the social security<br>number as ########## or ###-##-######.            | Employee's SSN column                   | Between 9 minimum and 11 maximum<br>Dashes can be entered or not                                               |
| 'Enter a valid employee first name'.                                                                                                  | Employee's First Name column            | text length between 0 minimum and 25 maximum                                                                   |
| 'Enter a valid emplovee middle initial'.                                                                                              | Employee's Middle Initial               | text length between 0 minimum and 1 maximum                                                                    |
|                                                                                                    | column                                  | Has to be an initial, no periods, full name or other characters                                                |
| 'Enter a valid employee last name'.                                                                                                   | Employee's Last Name column             | text length between 0 minimum and 25 maximum                                                                   |
| 'Enter a valid payroll amount. It should not exceed \$9,999,999.99'.                                                                  | Gross Payroll column                    | decimal between 0 minimum and 9999999.99 maximum                                                               |
| "Employee's SSN and First and Last<br>names must be entered for each<br>employee."                                                    | SSN and First and Last Name<br>Required | The Employee's SSN, or Employee's First Name or Employee's Last Name are blank, and the rate class is not 9757 |
| "The rate class for each employee<br>cannot be blank and must be a rate<br>class on the account. Please enter a<br>valid rate class." | Rate Class Must Be Valid                | Rate Class is blank, 7710 or is not a valid rate class for the reporting period, and rate class is not 9999    |
| "Gross payroll amount cannot be blank,<br>must be greater than \$0.00 and less<br>than \$10,000,000.00 for each<br>employee."         | Gross Payroll Required                  | Gross Payroll is blank, \$0.00, or greater than \$9,999,999.99,                                                |
| "The same SSN and Rate class may<br>not exist on more than one row in the<br>Payroll Detail sheet. Reference SSN<br><ssn>."</ssn>     | Duplicate SSN and Rate Class            | Same SSN and Rate class exists on more than one row in the Payroll Detail sheet                                |

| Error Message                                                                                                    | Field Location                    | Field Requirement                                                                                                    |
|----------------------------------------------------------------------------------------------------|-----------------------------------|----------------------------------------------------------------------------------------------------|
| "The Account # and Reporting Period<br>From/To Dates do not match the payroll<br>report. Attach file cannot be<br>completed."   | Attach File Failed                | The Account # and Reporting Period To Date embedded in the file do not match the account number and reporting period to date for the payroll report                                                                |
| "No worksheet with specified name"                                                                                              | Attach File Failed                | Select Download this Excel File and use the provided template for the reporting period.                                                                                                    |
| "Classification 7710 is not valid for an employee."                                                                             | 7710 Invalid – Attach File        | Rate class 7710 exists in the Payroll Detail sheet                                                                                                    |
| "No valid payroll detail records exist.<br>Attach file cannot be completed."                                                    | Payroll Detail Required           | No valid payroll detail records exist on the Payroll Detail sheet                                                                                                    |
| "An invalid Employee's Middle Initial<br>exists for one or more payroll detail<br>records. Attach file cannot be<br>completed." | Employee's Middle Initial Invalid | More than one character exists for a row in the Employee's<br>Middle Initial column or the character for a row in the Employee's<br>Middle Initial column is not an alpha character in the Payroll<br>Detail sheet |
| "If method to enter Employee Payroll is<br>'Attach a file', a file must be attached to<br>Save."                                | Attach a file Required            | A file is not attached                                                                                                    |

## payrollreporting.apps.uat.mywsi.workforcesafety.com says

The following items must be corrected in order to save:

- The same SSN and Rate class may not exist on more than one row in the Payroll Detail sheet. Reference SSN

- The rate class for each employee cannot be blank and must be a rate class on the account. Please enter a valid rate class.

- SSN format is not valid. SSN must be 9 digits in length

## ОК